### JALBTCX Volume Change Toolbox

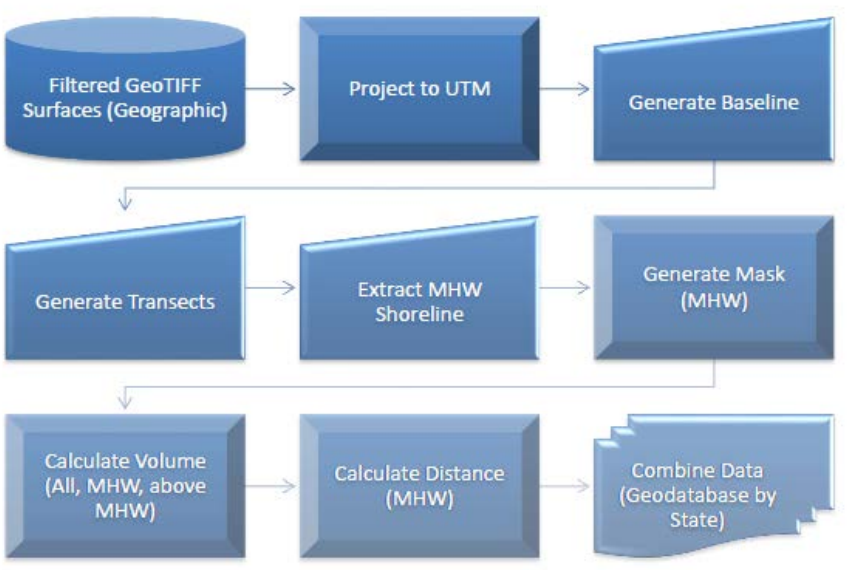

#### ArcToolbox

- □ S JALBTCX\_quick\_response\_v2
  - 3 QR 01. Label Baseline and Generate Transects (optional)
  - ③ QR 01b. Update Transect Coordinates (optional)
  - 3 QR 02. Generate Transect Mask and Clip Mask (optional)
  - 💐 QR 03. Generate Difference Grid by Clip Mask (optional)
  - ③ QR 03b. Clip Difference Grid to Segment (optional)
  - 💐 QR 04. Calculate Difference Grid Volume by Zonal Statistics
  - ③ QR 05. Generate Shoreline (optional)
  - 💐 QR 06. Label Transect and Mask with MHW Value (optional)
  - 💐 QR 06b. Generate Mask Between Transect above MHW (optional)
  - 💐 QR 07. Calculate MHW Volume and Volume above MHW
  - 💐 QR 08. Calculate MHW Volume Difference and Volume above MHW Difference
  - 💐 QR 09. Calculate Shoreline Change
  - 💐 QR 10. Generate Final Table
  - 💐 QR 11. Summarize Table

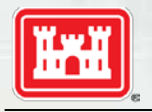

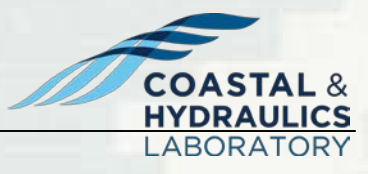

**BUILDING STRONG**<sub>®</sub>

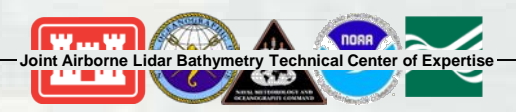

### **Baseline & Transect**

| 💱 QR 01. Label Baseline and Generate Transects (optional)      | - 0                          | Table Of Contents                               |                                                                                                    |
|----------------------------------------------------------------|------------------------------|-------------------------------------------------|----------------------------------------------------------------------------------------------------|
| • workspace (GDB required)                                     | QR 01. Label<br>Baseline and | High : 190                                      |                                                                                                    |
| Baseline_feature_input                                         | Generate                     | Backline                                        | and the second second sec |
| Column Number in Input Baseline as Label                       | Transects<br>(optional)      | SELM_Macro Fluxes  DiffVol_merged_poly          |                                                                                                    |
| State Name                                                     | JALBTCX                      | SedimentManagementMacr                          |                                                                                                    |
| Revision Number of Baseline (type '1' for first time revision) | Quick<br>Response            | deltaVolume Cell Loss Cell Balance              | Part St Jo                                                                                                    |
| Transect interval                                              | Toolset.                     | Cell Gain                                       |                                                                                                    |
| 100                                                            | (Default                     | ✓ IN_Difference_Grid_2008_20<br><value></value> | to se                                                                                                    |
| 2000                                                           | projection is                | ■ -10.486679081.2565<br>■ -1.2565338120.5       | IS NY KE                                                                                                    |
| Transect length unit                                           | NAD83 UTM                    | -0.5 - 0.5<br>0.5 - 1                           | Hawthome A                                                                                                    |
| METERS V                                                       | meters)                      | ■ 1.000000001 - 7.75895<br>Basemap              |                                                                                                    |
| Right ~                                                        | lf                           | III III World Street Man                        | 1/ 2                                                                                                    |
| Trim Intersecting lines with basline ?                         | Il you nave                  |                                                 |                                                                                                    |
| YE5  Transact Revision Number (type "1" for first revision)    | denerated the                |                                                 |                                                                                                    |
|                                                                | transects. sk                | able Of Contents                                |                                                                                                    |
|                                                                | this stop                    |                                                 | Vall.Ct                                                                                                    |
|                                                                |                              |                                                 |                                                                                                    |
| OK Cancel Environments << Hide Help                            | Tool Help                    | IN_Surface_Grid_Volume                          | The second second  |
|                                                                |                              | ■ ■ IN_MI_Baseline_01_SPLIT                     |                                                                                                    |
| <ul> <li>Baseline – landward limit;</li> </ul>                 | , used to                    | ""/IN_MI_Iransect_Baseline_rev                  |                                                                                                    |
| clip grids for volume calcu                                    | ulations                     | IN_MI_Transect_Baseline_rev                     |                                                                                                    |
| Split Pasolino outs base                                       | lino at                      | IN_MI_Transect_Baseline_rev                     | St Joseph Tw                                                                                                    |
| - Spiit Daseinie – Cuis Dase                                   | enne al                      | IN_MI_Transect_Baseline_rev                     |                                                                                                    |
| transect interval; can be s                                    | same as                      | Spatial Data<br>I Ø IN_Surface_Grid_2008_St     |                                                                                                    |
| baseline or unique                                             |                              | Value<br>High : 190                             | St Joseph<br>1                                                                                                    |
|                                                                |                              | Low : 158                                       | 5 P Kerth St                                                                                                    |
| BUILDING I ransect – user defined in                           | nterval                      | I IN_Surface_Grid_2012_St                       | Hawthome Ave                                                                                                    |
| (typical 100m)                                                 |                              | Value<br>High : 190                             |                                                                                                    |
|                                                                |                              | · · ·                                           |                                                                                                    |

### Masks

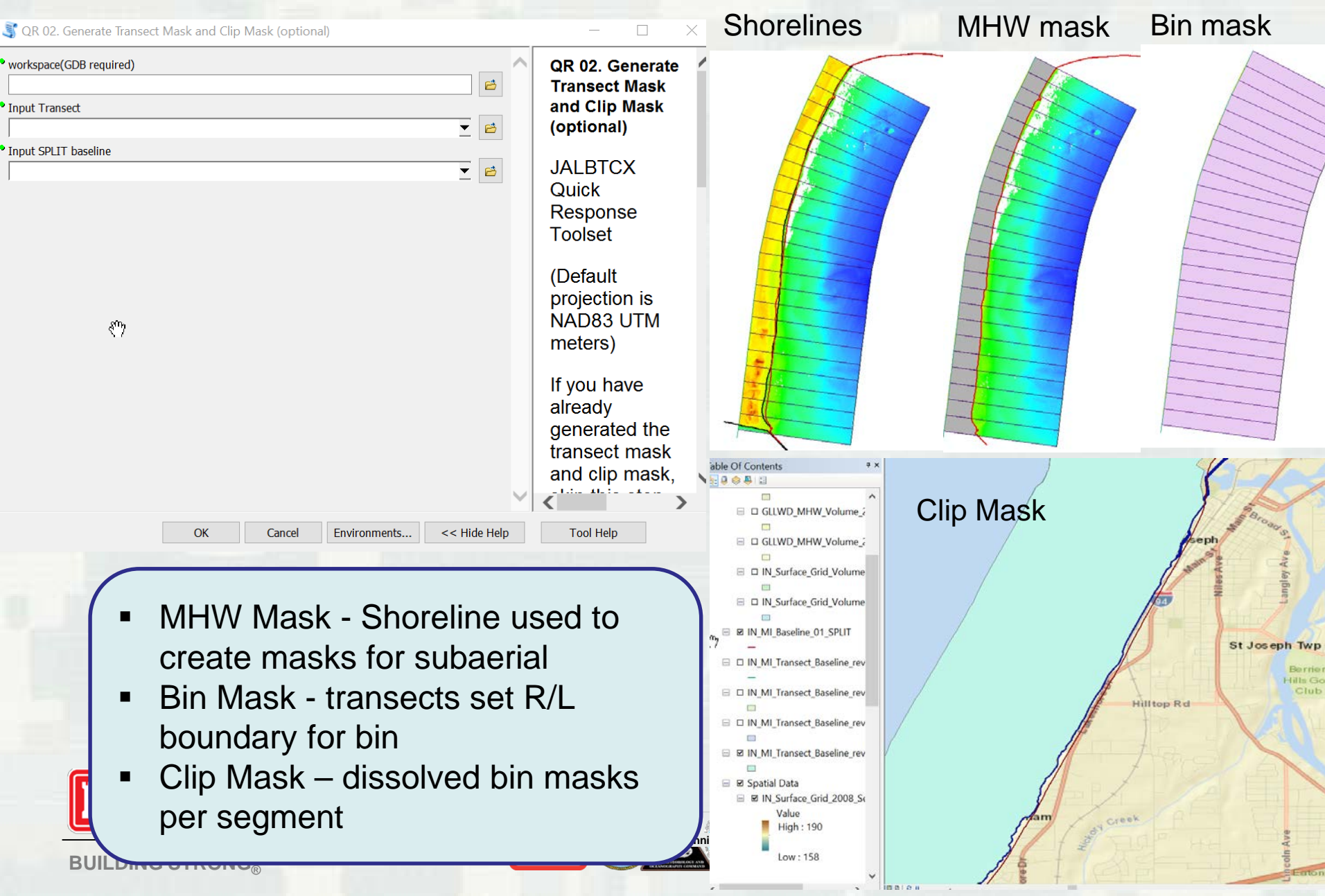

### **Difference Grid**

#### 💐 QR 03. Generate Difference Grid by Clip Mask (optional)

| CR 03. Generate Difference Grid by Clip Mask (optional)                                                                                                    | - • × 2008                                                                                                    |
|----------------------------------------------------------------------------------------------------|----------------------------------------------------------------------------------------------------|
| • workspace (GDB required)                                                                                                    | QR 03. Generate Difference Grid by Clip Mask                                                                                                    |
| Raster1_input_before       Image: Contract of the second second seco | JALBTCX Quick Response Toolset<br>(Default projection is NAD83 UTM meters)                                                                                                    |
| Year of Raster1 (in format "YYYY")                                                                                                    | Use this script when you have two surfaces :<br>before and after. If you have already<br>generated the difference grid, use QR 03b.<br>This tool generates difference grids between two<br>years of data and merges the difference grid for<br>wolving calculations. |
| Raster2_input_after ✓ 🖻                                                                                                    | The output file name will be "StateName" + "_Difference_Grid_" + "beforeyear"_"afteryear"                                                                                                    |
| Year of Raster2 (in format "YYYY")  Input Clip Mask                                                                                                    |                                                                                                    |
| <ul> <li>OK Cancel Environments &lt;</li> <li>Hide Help</li> <li>Difference Grid – two<br/>datasets (before/after<br/>elevation change gr</li> <li>Note – if elevation do<br/>is created outside the<br/>step QR 03b</li> </ul>                                                                                                    | to raster<br>er) to create<br>id<br>difference grid<br>he toolbox, run                                                                                                    |

St Jos

St Jos

STAL &

RAULICS

St

Hilltop Rd

### **Difference Grid - Alternative**

| QR 03b. Clip Difference Grid to Segment (optional) | - 🗆 X                                                                                                 |
|----------------------------------------------------|----------------------------------------------------------------------------------------------------|
| workspace (GDB recommended)                        | JALBTCX Quick Response Toolset                                                                        |
| Difference grid (raster)                           | (Default projection is NAD83 UTM meters)                                                              |
|                                                    | Use this script to clip the difference grid into                                                      |
| +                                                  | segment, focus on the interested area only.                                                           |
| ×                                                  | It reduces the size of input surface.                                                                 |
| Ť                                                  | This tool clips and merges the difference grids for volume calculations. The output file name will be |
| +                                                  | "StateName" + "_Difference_Grid_" +                                                                   |
|                                                    | "beforeyear"_"afteryear"                                                                              |
| Year of Before Raster(in format "YYYY")            |                                                                                                    |
| Year of After Raster (in format "YYYY")            | Tom                                                                                                   |
| Input Clip Mask                                    |                                                                                                    |
| ⊻ 🖻                                                |                                                                                                    |
|                                                    |                                                                                                    |
| $\sim$                                             |                                                                                                    |
| OK Cancel Environments << Hide Help                | Tool Help                                                                                             |
|                                                    |                                                                                                    |
|                                                    |                                                                                                    |
| Difference Grid elevation                          | Stj                                                                                                   |
| - Difference Grid – elevation                      |                                                                                                    |
| difference grid created outside                    | Hilltop Rd                                                                                            |
| toolbox used as input                              | A STATE AND AND AND AND AND AND AND AND AND AND                                                       |
| Note – can be used with historic                   | cal                                                                                                   |
| datasets that have been compa                      | red enter of Expertise                                                                                |

>1.0

## **Difference Grid Volume**

QR 04. Calculate Difference Grid Volume by Zonal Statistics X • workspace (GDB) QR 04. Calculate Difference Grid Volume by 1 Zonal Statistics Input Difference Raster 1 JALBTCX Quick Response Toolset ▼ + (Default projection is NAD83 UTM meters) × This tool analyzes the difference grid within 1 each transect bin and quantifies the maximum, minimum, mean and standard devidation, and save the statistics as a table. Before Raster Date (in format "YYYYMMDD" After Raster Date(in format "YYYYMMDD") Transect\_mask\_input • 2 Volume Unit CUBIC YARD OK Cancel Environments.. << Hide H

- Difference Grid Volume total volume change calculated for each individual bin
- dVol net volume change input into SBAS
- Note zonal statistics used for volume calculation

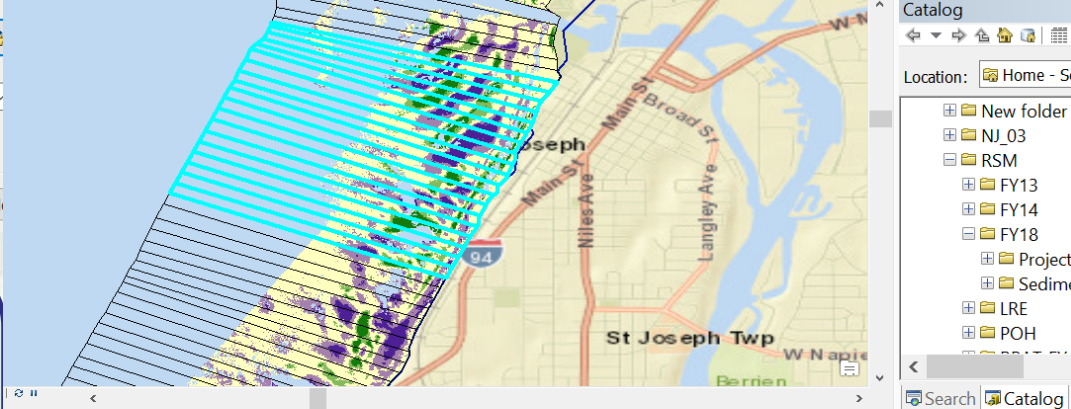

| binArea  | Start_Date | End_Date | dDensity | dMin  | dMax | dMean | STD  | dVol   | Accretion | Erosion |
|----------|------------|----------|----------|-------|------|-------|------|--------|-----------|---------|
| 156008.7 | 20080901   | 20120901 | -3.6     | -3.47 | 2.05 | -0.02 | 0.76 | -1173  | 19837     | -21010  |
| 174884.4 | 20080901   | 20120901 | -56.8    | -3.25 | 1.99 | -0.22 | 1    | -18640 | 21464     | -40104  |
| 190919.5 | 20080901   | 20120901 | -59.5    | -3.39 | 2.18 | -0.22 | 1.18 | -19513 | 29962     | -49475  |
| 182742.3 | 20080901   | 20120901 | -98.9    | -3.69 | 2.37 | -0.34 | 1.2  | -32444 | 30754     | -63198  |
| 182079.3 | 20080901   | 20120901 | -26.5    | -2.93 | 3.13 | -0.09 | 1.08 | -8686  | 38144     | -46830  |
| 235908.6 | 20080901   | 20120901 | -82.7    | -2.86 | 3.11 | -0.24 | 1.1  | -27140 | 38234     | -65374  |
| 244142.3 | 20080901   | 20120901 | -156     | -2.89 | 3.32 | -0.48 | 0.95 | -51188 | 21531     | -72719  |
| 223778.9 | 20080901   | 20120901 | -108.9   | -3.69 | 3.23 | -0.38 | 1    | -35726 | 18500     | -54226  |

## Shoreline

| 💐 QR 05. Generate Shoreline (optional)                          | - 0 >                                                                                                    |
|-----------------------------------------------------------------|----------------------------------------------------------------------------------------------------|
| • workspace (GDB recommended)                                   | QR 05. Generate Shoreline (optional)                                                                                                    |
| Paster layer input  ▼ 🔁                                         | JALBTCX Quick Response Toolset                                                                                                    |
| •                                                               | (Default projection is NAD83 UTM meters)                                                                                                    |
| ×                                                               | This tool generates a shoreline or any contour line based on a raster layer at a given elevation (such MHW). Following MHW                                                                      |
| <u>†</u>                                                        | generation, if multiple surfaces the user has to connect the<br>ends of the MHW lines to create a continuous shoreline. The<br>user will also need to delete extra lines should they be created |
|                                                                 | in areas that do not represent the shoreline.                                                                                                    |
| • Date of raster layer(format "YYYYMMDD")                       |                                                                                                    |
| State Name ("DE" for Delaware)                                  |                                                                                                    |
| • MHW (value)                                                   |                                                                                                    |
| Smooth shoreline or not ?                                       |                                                                                                    |
| Smooth Algorithm (if smooth applies) (optional)                 |                                                                                                    |
| Smooth Tolerance (if smooth applies, 20 recommended) (optional) |                                                                                                    |
| Minimum length of the line to keep 40                           | ,                                                                                                    |
| OK Cancel Environments << Hide Help                             | Tool Help                                                                                                    |
|                                                                 |                                                                                                    |
|                                                                 |                                                                                                    |

- Shoreline contour line extracted from lidar grids
- Note may require manual delineation in areas with data gaps
- Optional step

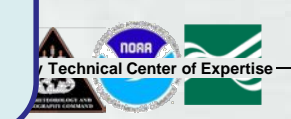

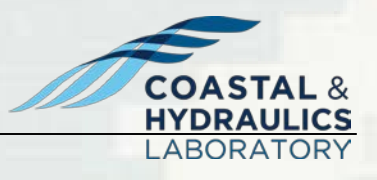

### **Transect & Mask – MHW**

SQR 06. Label Transect and Mask with MHW Value (optional)

| • workspace                             |          |    |
|-----------------------------------------|----------|----|
|                                         |          | eð |
| • Input Transect                        |          |    |
|                                         | <b>•</b> | 2  |
| <ul> <li>Input Transect Mask</li> </ul> |          |    |
|                                         | <b>•</b> | eð |
| <ul> <li>Input MHW line</li> </ul>      |          |    |
|                                         | <b>•</b> | e  |

OK

Cancel

Environments...

<< Hide Help

Joint Airborne Lidar Bathymetry Technical

QR 06. Label Transect and Mask with MHW Value (optional)

X

JALBTCX Quick Response Toolset

(Default projection is NAD83 UTM meters)

You can skip this one if the transect lines and transect mask alread have MHW value assigned.

States with multiple MHW values are complicated. This tool ties the MHW value to the transect number and the respective mask so that future calculations know that areas MHW value. The tool assumes that the MHW values may vary from segment to segment, but each segment has a single MHW value.

- Shoreline used as input
- Note MHW or other datum can vary along region; this step copies values to the transects and masks created in Step 2
   Optional step

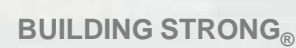

## **MHW Mask**

🥞 QR 06b. Generate Mask Between Transect above MHW (optional)

**₽** 

**BUILDING STRONG**®

workspace (GDB required)
Input Transect
Input Splitted Baseline
Input MHW line
Input MHW line
If multiple points, which one to choose ?

QR 06b. Generate Mask Between Transect above / MHW (optional)

JALBTCX Quick Response Toolset

(Default projection is NAD83 UTM meters)

You can skip this one if the MHW mask has been generated.

This tool creates a mask between the MHW line and the baseline for the respective year. Each year's worth of data needs to be run. If the MHW line is not continuous, there will not be a MHW mask in unmapped areas. The mask output may require additional editing caused by irregular shorelines (shorelines that intesect with multiple transects or baselines or shorelines with varying directions).

- Shoreline used as seaward boundary
- Note areas with discontinuous MHW line/shoreline/contour will not have a mask created for that bin
- Optional step may choose to skip and run only the above MHW volume calculation (does not require a mask)

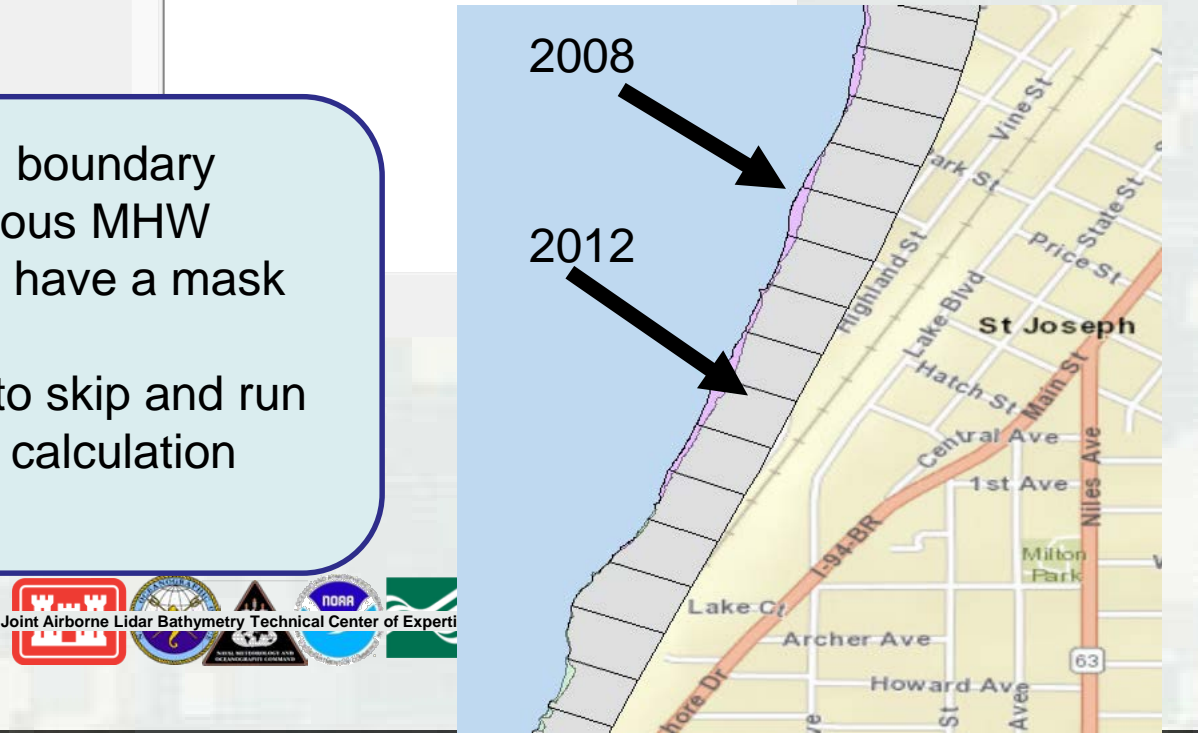

### **MHW Volume**

| SQR 07. Calculate MHW Volume and Volume above MHW   |                                          | X                                                |                     |
|-----------------------------------------------------|------------------------------------------|--------------------------------------------------|---------------------|
| workspace (GDB recommended)                         | Ø                                        | QR 07. Calculate MHW Volume and Volume above MHW |                     |
| Surface Grid Raster Input                           |                                          |                                                  |                     |
|                                                     | ▼ 🖻                                      | JALBTCX Quick Response Toolset                   |                     |
|                                                     | +                                        | (Default projection is NAD83 UTM meters)         |                     |
|                                                     | ×                                        | This tool analyzes the volume of a grid using    |                     |
|                                                     | Ť                                        | the mask between transect above MHW and          |                     |
|                                                     | Ŧ                                        | quantifies the maximum, minimum, mean            |                     |
|                                                     |                                          | and standard devidation, and save the            |                     |
|                                                     |                                          | statistics in a table. This tool needs to be run |                     |
| • Year of data (in format "YYYY")                   |                                          | for each respective year being analyzed.         |                     |
|                                                     |                                          |                                                  |                     |
| MHW_mask_input for MHW Volume (optional)            |                                          |                                                  |                     |
|                                                     | ⊻ 🖻                                      |                                                  |                     |
| Transect_mask_input for Volume above MHW (optional) |                                          |                                                  |                     |
|                                                     | <b>_</b>                                 |                                                  | Catalog             |
|                                                     |                                          |                                                  | Location - 🛱 Home - |
| MHW value                                           |                                          |                                                  | Estadon Long        |
|                                                     |                                          |                                                  | ⊞ <b>⊆</b> NJ_03    |
|                                                     |                                          |                                                  |                     |
|                                                     | 1. 1. 1. 1. 1. 1. 1. 1. 1. 1. 1. 1. 1. 1 |                                                  |                     |

10.0

- Surface Grid must be run for each year
- Note if MHW mask was created in Step 6b - option to include in the calculation of volume of sediment for each bin

| befBinArea | befDensMHW | MinValue | MaxValue | befMean | STD  | befVol | Accretion | Erosion       | ElevFloor |
|------------|------------|----------|----------|---------|------|--------|-----------|---------------|-----------|
| 16175.3    | 47.9       | 0.17     | 8.29     | 2.03    | 1.92 | 15718  | 15718     | <null></null> | 17        |
| 17377.8    | 86         | 0.08     | 8.85     | 2.56    | 1.88 | 28212  | 28212     | <null></null> | 17        |
| 18236.3    | 93.2       | 0.28     | 5.01     | 2.37    | 1.25 | 30573  | 30573     | <null></null> | 17        |
| 18693.4    | 142.7      | 0.31     | 5.72     | 2.94    | 1.72 | 46816  | 46816     | <null></null> | 17        |
| 18340.3    | 117        | 0.23     | 5.7      | 2.87    | 1.59 | 38382  | 38382     | <null></null> | 17        |
| 16847.3    | 69.3       | 0.18     | 4.94     | 2.51    | 1.34 | 22747  | 22747     | <null></null> | 17        |
| 16749.3    | 47.6       | 0.07     | 6.02     | 2.5     | 1.49 | 15602  | 15602     | <null></null> | 17        |
| 16627.4    | 52.8       | 0.21     | 6.18     | 2.97    | 1.93 | 17323  | 17323     | <null></null> | 17        |

🖃 🖴 FY18 🗄 🖴 ProjectAdmi 🗄 😂 SedimentBu

🕀 😂 LRE 🗄 🚞 POH

Search 🗔 Catalog

### **MHW Volume Difference**

💐 QR 08. Calculate MHW Volume Difference and Volume above MHW Difference

| • workspace (GDB recommended)                                                                                                    | QR 08. Calculate MHW Volume Difference and A |
|----------------------------------------------------------------------------------------------------|----------------------------------------------|
| before MHW volume (optional)                                                                                                    | JALBTCX Quick Response Toolset               |
| after MHW volume (optional)                                                                                                    | (Default projection is NAD83 UTM meters)     |
| before volume above MHW (optional)                                                                                                    | Difference of MHW volumes from Step 9.       |
| after volume above MHW (optional)                                                                                                    |                                              |
| <ul> <li>MHW (before/after) – must be<br/>run for each year – Step 7</li> <li>Note – if MHW mask was<br/>created in Step 6b – option to<br/>include in the calculation of</li> </ul> |                                              |
| Volume of sediment for each bin                                                                                                    | ✓                                            |
| OK Cancel Environments << Hide Help                                                                                                    | Tool Help                                    |

| befBinArea | befDensMHW | befMean | befVol | ElevFloor | Shape_Length | Shape_Area   | aftBinArea | aftDensMHW | aftMean | aftVol | dMHW_Vol | dDensityMHW |
|------------|------------|---------|--------|-----------|--------------|--------------|------------|------------|---------|--------|----------|-------------|
| 16175.3    | 47.9       | 2.03    | 15718  | 176       | 475.988086   | 13524.643253 | 16519.5    | 61.6       | 2.47    | 20206  | 4488     | 13.         |
| 17377.8    | 86         | 2.56    | 28212  | 176       | 495.46208    | 14530.086079 | 18360.7    | 93         | 2.5     | 30504  | 2292     |             |
| 18236.3    | 93.2       | 2.37    | 30573  | 176       | 508.826883   | 15247.867954 | 19092.4    | 100.5      | 2.21    | 32957  | 2384     | 7.          |
| 18693.4    | 142.7      | 2.94    | 46816  | 176       | 524.398628   | 15630.033746 | 20321.6    | 149.9      | 2.65    | 49175  | 2359     | 7.          |
| 18340.3    | 117        | 2.87    | 38382  | 176       | 515.885224   | 15334.810886 | 19243      | 123.9      | 2.76    | 40650  | 2268     | 6.          |
| 16847.3    | 69.3       | 2.51    | 22747  | 176       | 491.21389    | 14086.526879 | 18346.8    | 79.1       | 2.43    | 25939  | 3192     | 9.          |

## **Shoreline Change**

#### 💐 QR 09. Calculate Shoreline Change

| workspace (GDB)                     |          |
|-------------------------------------|----------|
|                                     | 2        |
| Transect_input_feature_layer        |          |
|                                     | <b>2</b> |
| Shoreline_before                    |          |
|                                     | 2        |
| • Shoreline_after                   |          |
|                                     | <b>6</b> |
| If multiple points, which to choose |          |
|                                     | ~        |

- MHW shoreline (before/after) must be run for each year –
- Note other shoreline or lines (bluffs) can be used for the change rates

OK

QR 09. Calculate Shoreline Change

JALBTCX Quick Response Toolset

(Default projection is NAD83 UTM meters)

This tool calculates the difference from the baseline to the shoreline for two years.

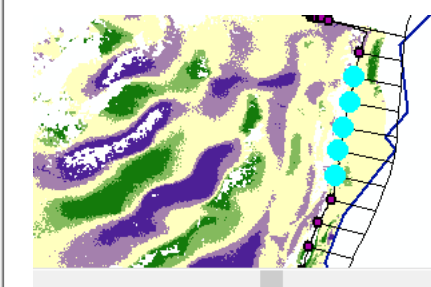

| OINT_Y       | dMHW      | dMHW_Rate | dMHW_Rate_ft |
|--------------|-----------|-----------|--------------|
| 2346.635441  | 5.179231  | 1.294808  | 4.248057     |
| 62246.37804  | 14.058619 | 3.514655  | 11.531019    |
| 2150.606976  | 7.559131  | 1.889783  | 6.200075     |
| 2056.126171  | 8.642464  | 2.160616  | 7.088635     |
| 31959.322099 | 11.343237 | 2.835809  | 9.303836     |

COASTAL & HYDRAULICS LABORATORY

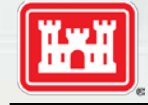

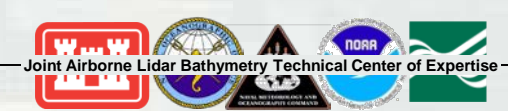

Cancel Environments << Hide Help

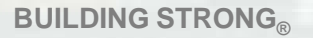

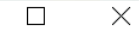

### **Lookup Table**

#### 💐 QR 10. Generate Final Table

| workspace (GDB required)                     |    |          | _  |
|----------------------------------------------|----|----------|----|
|                                              |    |          | eð |
| Input Transects                              |    |          |    |
|                                              |    | •        | ø  |
| Input Difference Volume Table (optional)     |    |          |    |
|                                              |    | •        | 8  |
| Input MHW Difference Volume Table (optional) |    |          |    |
|                                              |    | •        | 6  |
| Input Difference Volume above MHW (optional) |    |          |    |
|                                              | J. | •        | B  |
| Input Shoreline Change (optional)            |    |          | 1  |
|                                              |    | <b>_</b> | B  |
|                                              |    |          |    |

### QR 10. Generate Final Table

### JALBTCX Quick Response Toolset

### (Default projection is NAD83 UTM meters)

This tool is designed to combine the information developed in QR 01 through QR 09 in a single geodatabase table for future querying. Data are organized by state.

| Start_Date | End_Date | dDensity             | dMean | dVol   | dMHW_Vol   | dDensityMHW | dMHW_Vol2 | dDensityMHW2 | dMHW       | dMHW_Rate | dMHW_Rate_ft |
|------------|----------|----------------------|-------|--------|------------|-------------|-----------|--------------|------------|-----------|--------------|
| 20080901   | 20120901 | -7.7                 | -0.32 | -2537  | -737       | -2.3        | -724      | -2.2         | 12.374311  | 3.093578  | 10.149533    |
| 20080901   | 20120901 | 9.7                  | 0.14  | 3183   | 48         | 0.1         | 32        | 0.1          | 4.244024   | 1.061006  | 3.480991     |
| 20080901   | 20120901 | 7.8                  | 0.09  | 2558   | 1220       | 3.7         | 1216      | 3.7          | 1.245752   | 0.311438  | 1.021778     |
| 20080901   | 20120901 | - <mark>1</mark> 9.3 | -0.16 | -6329  | -1048      | -3.2        | -1087     | -3.3         | 0.326217   | 0.081554  | 0.267567     |
| 20080901   | 20120901 | -63                  | -0.34 | -20662 | -3663      | -11.2       | -3666     | -11.2        | -15.04843  | -3.762107 | -12.342872   |
| 20080901   | 20120901 | -88                  | -0.43 | -28881 | -4703      | -14.3       | -4745     | -14.4        | -27.334133 | -6.833533 | -22.419728   |
| 20080901   | 20120901 | -123.8               | -0.69 | -40614 | -5798      | -17.6       | -5793     | -17.7        | -34.423458 | -8.605865 | -28.234464   |
| 20080901   | 20120901 | -149.4               | -0.85 | -49021 | -5004      | -15.2       | -5001     | -15.3        | -37.682739 | -9.420685 | -30.907759   |
| 20080901   | 20120901 | -166.5               | -0.81 | -54636 | -3326      | -10.1       | -3356     | -10.2        | -22.79835  | -5.699587 | -18.699434   |
| 20080901   | 20120901 | -110.8               | -0.46 | -36350 | -2329      | -7.1        | -2378     | -7.2         | -11.697398 | -2.924349 | -9.594322    |
| 20080901   | 20120901 | -44.6                | -0.19 | -14647 | 28         | 0           | -1        | 0            | -7.259955  | -1.814989 | -5.954687    |
| 20080901   | 20120901 | -43.6                | -0.19 | -14294 | 1775       | 5.4         | 1791      | 5.5          | -2.242941  | -0.560735 | -1.839683    |
| 20080901   | 20120901 | -83.4                | -0.38 | -27363 | 2360       | 7.1         | 2359      | 7.2          | -3.024103  | -0.756026 | -2.480399    |
|            |          |                      | OK    | Cance  | el Environ | ments << Hi | de Help   | l ool Help   |            |           |              |

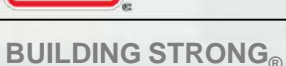

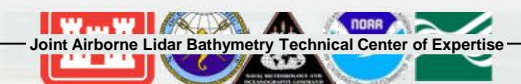

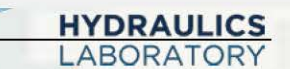

Х

| $\Delta V = 0.P = 0.R = 43.800$ Cell 7                                                          | Cell 1                                    | Q <sub>source1</sub>     |                                                                                                    |                              |                                         |
|-------------------------------------------------------------------------------------------------|-------------------------------------------|--------------------------|----------------------------------------------------------------------------------------------------|------------------------------|-----------------------------------------|
|                                                                                                 | North Point Marina                        | Q <sub>sink1</sub>       |                                                                                                    |                              |                                         |
| Q = 22,600                                                                                      | Built 1987-88                             | Q <sub>source2</sub>     |                                                                                                    |                              |                                         |
|                                                                                                 |                                           | Q <sub>sink2</sub>       |                                                                                                    |                              |                                         |
|                                                                                                 |                                           | Q <sub>source3</sub>     |                                                                                                    |                              |                                         |
| $\Delta V = 27,300(plume); \Delta V = -600; P = 16,800; R = 0$                                  |                                           | Q <sub>sink3</sub>       |                                                                                                    |                              |                                         |
| Cell 9                                                                                          |                                           | Q <sub>source-LST1</sub> | 16,000                                                                                                    | From north                   |                                         |
|                                                                                                 |                                           | Q <sub>sink-LST1</sub>   |                                                                                                    |                              |                                         |
|                                                                                                 | 1 1                                       | Q <sub>source-LST2</sub> |                                                                                                    |                              |                                         |
| The basic sediment budget equation can                                                          | be expressed as:                          | Q <sub>sink-LST2</sub>   | 20,400                                                                                                    | 10 Cell 2                    | hansh Obmostowali stal 4000 a 47        |
|                                                                                                 |                                           | Placement                | 9,400                                                                                                    | Sand Imported to form feeder | beach, Chrzastowski et al. 1996, p. 17. |
|                                                                                                 |                                           | Removal                  | 9,000                                                                                                    | Annual dreuge norn David Sut | 1410, 0/2 1/ 14                         |
| $\sum \mathbf{Q}$ source $-\sum \mathbf{Q}$ sink $-\Delta \mathbf{V} + \mathbf{P} - \mathbf{R}$ | = Residual                                | DeltaV                   | -4 600                                                                                                    | Compare 1976-2012 bathy      |                                         |
|                                                                                                 |                                           | Residual                 | 0                                                                                                    |                              |                                         |
| North                                                                                           |                                           |                          |                                                                                                    |                              |                                         |
| Where:                                                                                          | Cell 2                                    | Q <sub>source1</sub>     |                                                                                                    |                              |                                         |
| Q = 12,700                                                                                      | nd ante Leach State Park N                | Qeinkt                   | noon                                                                                                    | activaly                     |                                         |
| Qsource and Qsink are the sources a                                                             | ind sinks to the control ve               | orume,                   | resp                                                                                                    | ectively                     |                                         |
| AV is the net change in volume t                                                                | within the cell                           | Q <sub>sink2</sub>       |                                                                                                    |                              |                                         |
|                                                                                                 |                                           | Q <sub>source3</sub>     |                                                                                                    |                              |                                         |
| <i>P</i> is the amounts of material place                                                       | ced in the cell                           | Q <sub>sink3</sub>       |                                                                                                    |                              |                                         |
| $R_{\text{Hereat}} = R_{\text{HS}}$ the amounts of material rem                                 | oved from the cell (usual                 |                          | 10100                                                                                                    | From north, Cell 1           |                                         |
|                                                                                                 |                                           | A SINK-LIST 1            | 311.94                                                                                                    | p/                           |                                         |
| <i>Residual</i> represents the degree to                                                        | which the cell is balance                 |                          | 400.000                                                                                                    |                              |                                         |
| Cell 12                                                                                         |                                           | Placement                | 0,600                                                                                                    | Public Series North Point Ma | arina                                   |
|                                                                                                 |                                           | Placement                | 27 000                                                                                                    | Backnassed from Waukenan     | inina inina                             |
|                                                                                                 |                                           | Removal                  | 21,000                                                                                                    | Backpassed from Maakegan     |                                         |
|                                                                                                 |                                           | DeltaV                   | -131,300                                                                                                    | Compare 1976-2012 bathy      |                                         |
|                                                                                                 |                                           | Residual                 | 0                                                                                                    |                              |                                         |
|                                                                                                 |                                           |                          |                                                                                                    |                              |                                         |
|                                                                                                 | Cell 3                                    | Q <sub>source1</sub>     |                                                                                                    |                              |                                         |
|                                                                                                 | IBSP S unit                               | Q <sub>sink1</sub>       |                                                                                                    |                              |                                         |
| $\Delta V = -1,800; P = 0; R = 0$                                                               | egend to Waukegan Elec.                   | Q <sub>source2</sub>     |                                                                                                    |                              |                                         |
| Bluff                                                                                           | Elux (ud <sup>3</sup> /ur) Generate Sta.) | Q <sub>sink2</sub>       |                                                                                                    |                              |                                         |
|                                                                                                 |                                           | Q <sub>eource3</sub>     |                                                                                                    |                              |                                         |
|                                                                                                 | ral Cell                                  | Q <sub>sink3</sub>       | 52,000                                                                                                    | To canal, Cell 4             |                                         |
|                                                                                                 |                                           | Q <sub>source-LST1</sub> | 188,300                                                                                                    | From Cell 2                  |                                         |
|                                                                                                 | /ol. loss                                 | Q <sub>6Ink-LST1</sub>   |                                                                                                    |                              |                                         |
|                                                                                                 | Neutral                                   | O                        | 167 700                                                                                                    | To Canal, Cell 4             |                                         |
|                                                                                                 | /ol. goin                                 | Placement                | 107,700                                                                                                    | ro Ganai, Gen 4              |                                         |
| Q = 13,000                                                                                      | Mik                                       | Placement                | 0                                                                                                    | Assume no placement from ca  | anal dredoing                           |
|                                                                                                 |                                           |                          | , in the second second s |                              |                                         |
| $\Delta V = -100; P = 0; R = 2,600 0 0.$                                                        | O I I Center of Expertis                  | ise                      |                                                                                                    |                              | LAPOPATORY                              |
| Lake                                                                                            |                                           |                          |                                                                                                    |                              | LABURATURY                              |
| Forest                                                                                          | India, © OpenStreetMap<br>community       |                          |                                                                                                    |                              |                                         |

# $\sum \mathbf{Q}_{source} - \sum \mathbf{Q}_{sink} - \Delta \mathbf{V} + \mathbf{P} - \mathbf{R} = \mathbf{Residual}$

|                                                               |         |       |          |           |          |            | Lidar/1976 contour analysis |                    |  |
|---------------------------------------------------------------|---------|-------|----------|-----------|----------|------------|-----------------------------|--------------------|--|
| PLACEMENT                                                     | REMOVAL | SINK  | RESIDUAL | CELL_ID   | gridcode | VolChange_ | DV_v2_CYyr                  | Q-S (to next cell) |  |
| 0                                                             | 0       | 0     | 0        | Cell WI-1 | 0        | 0          | 0                           | 16000              |  |
| 9400                                                          | 9600    | 0     | 0        | Cell 1    | -44433   | -4,571     | -4,571                      | 20,371             |  |
| 36618                                                         | 0       | 0     | 0        | Cell 2    | -1276312 | -131,308   | -131,308                    | 188,297            |  |
| 0                                                             | 0       | 0     | 0        | Cell 3    | 200023   | 20,578     | 20,578                      | 167,719            |  |
| 0                                                             | 0       | 52000 | 0        | Cell 4    | 0        | 0          | 0                           | 115,719            |  |
| 0                                                             | 0       | 0     | 0        | Cell 5    | 0        | 0          | 0                           | 115,719            |  |
| 0                                                             | 0       | 0     | 0        | Cell 6    | 303500   | 31,224     | 44,187                      | 71,531             |  |
| 0                                                             | 0       | 0     | 0        | Cell 7    | 49529    | 5,096      | 5,096                       | 66,436             |  |
| 0                                                             | 43800   | 0     | 0        | Cell 8    |          |            | 0                           | 22,636             |  |
| 16800                                                         | 0       | 0     | 0        | Cell 9    | 302000   | 31,070     | 27,250                      | 12,185             |  |
|                                                               |         |       |          | Cell 9    | -108000  | -11,111    | -556                        | 12,741             |  |
| 0                                                             | 0       | 0     | 0        | Cell 10   | -20748   | -2,135     | -107                        | 12,848             |  |
| 0                                                             | 0       | 1668  | 0        | Cell 11   | 0        | 0          | 0                           | 11,180             |  |
| 0                                                             | 0       | 0     | 0        | Cell 12   | -306068  | -35,425    | -1,771                      | 12,951             |  |
| 0                                                             | 2630    | 0     | 0        | Cell 13   | -26147   | -2,690     | -135                        | 10,456             |  |
| 2630                                                          | 0       | 0     | 0        | Cell 14   | -7751    | -797       | 0                           | 13,086             |  |
| 0                                                             | 0       | 0     | 0        | Cell 15   | 0        | 0          | 0                           | 13,086             |  |
| 0                                                             | 0       | 0     | 0        | Cell 16   | 0        | 0          | 0                           | 13,086             |  |
| 12800                                                         | 12800   | 0     | 0        | Cell 17   | 0        | 0          | 0                           | 13,086             |  |
| 0                                                             | 0       | 0     | 13000    | Cell 18   | 0        | 0          | 0                           | 13,086             |  |
| Joint Airborne Lidar Bathymetry Technical Center of Expertise |         |       |          |           |          |            |                             |                    |  |

**BUILDING STRONG**<sub>®</sub>

American and Area

# Web Map

### Lauren Dunkin

Coastal and Hydraulics Laboratory

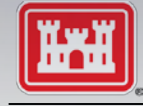

**BUILDING STRONG**<sub>®</sub>

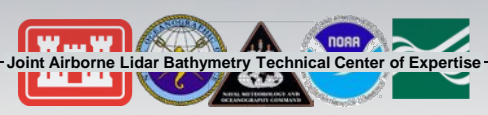

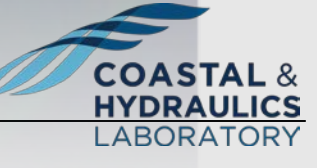

# National Coastal Mapping Program

NAVD38 Elevation (m)

1000

SIG III

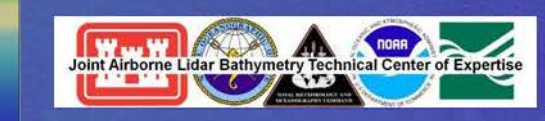

Volume Change/Post-Storm Web Map

- https://tinyurl.com/VolumeChange
- https://usace.maps.arcgis.com/apps/w ebappviewer/index.html?id=d1ee0da4 887046edbc9ff05c66d40708

### Lidar Data Access

- USACE Geospatial Repository and Data Management System (GRiD): https://griduc.rsgis.erdc.dren.mil/griduc/corpsmap/
- NOAA OCM (Digital Coast) and NCEI (Boulder): https://coast.noaa.gov/dataviewer/
- USGS St. Petersburg, FL and Sioux Falls, SD
- By request to jalbtcx@usace.army.mil

2016 NCMP Palm Beach, FL

### **Volume and shoreline change**

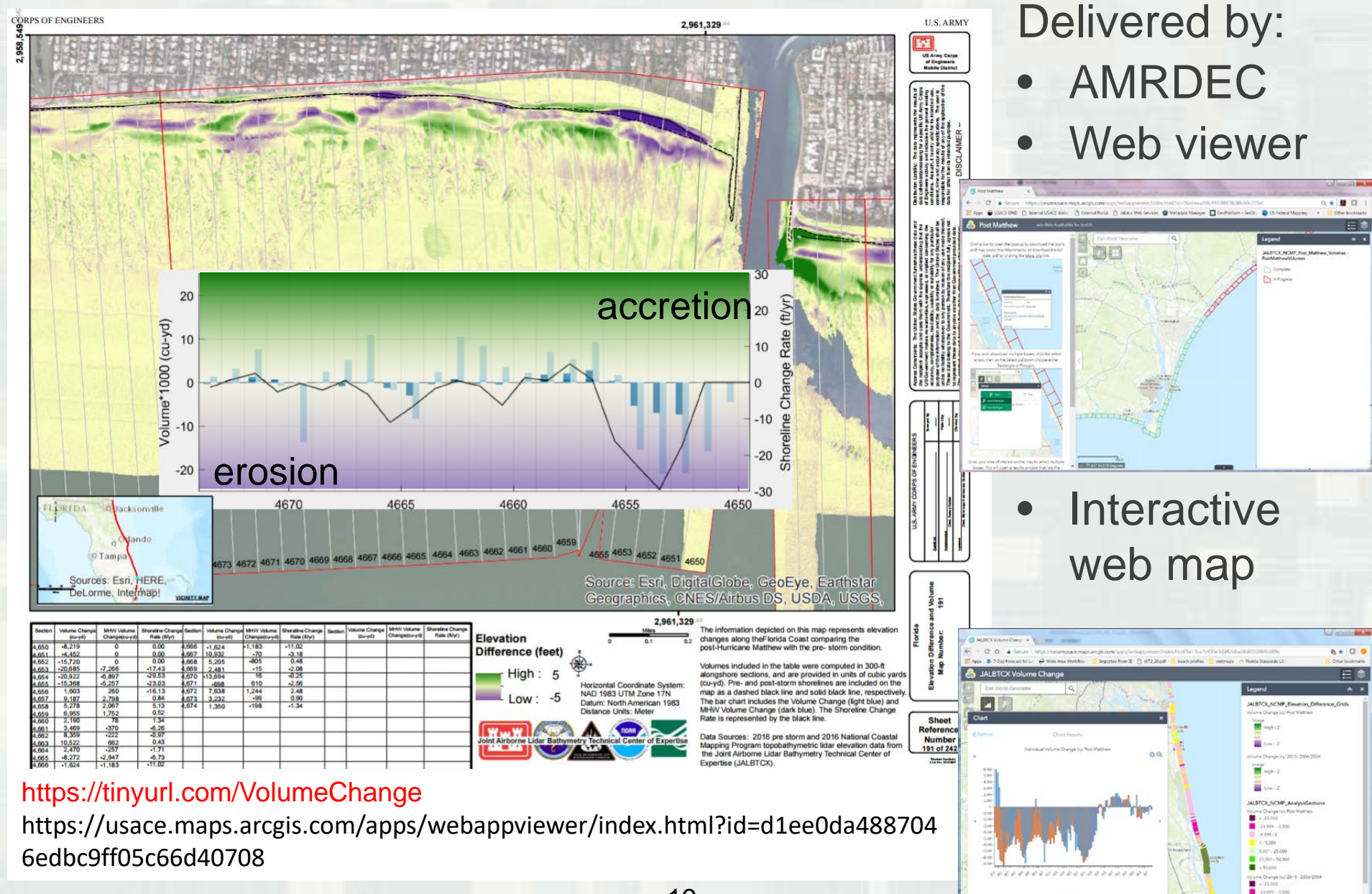

19

### Web Map - Volume and Shoreline Change

JALBTCX Volume Change

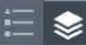

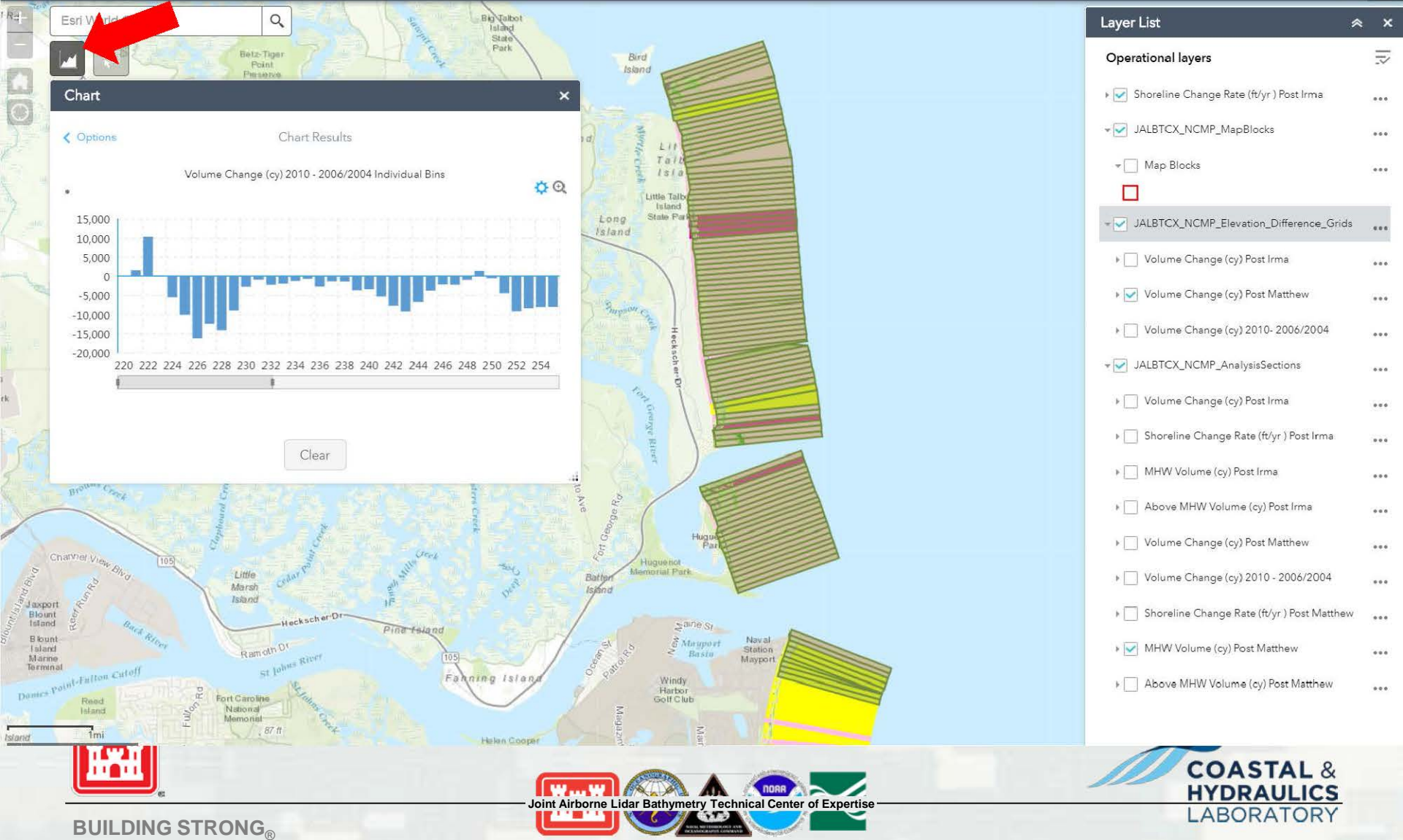

### Web Map - Volume and Shoreline Change

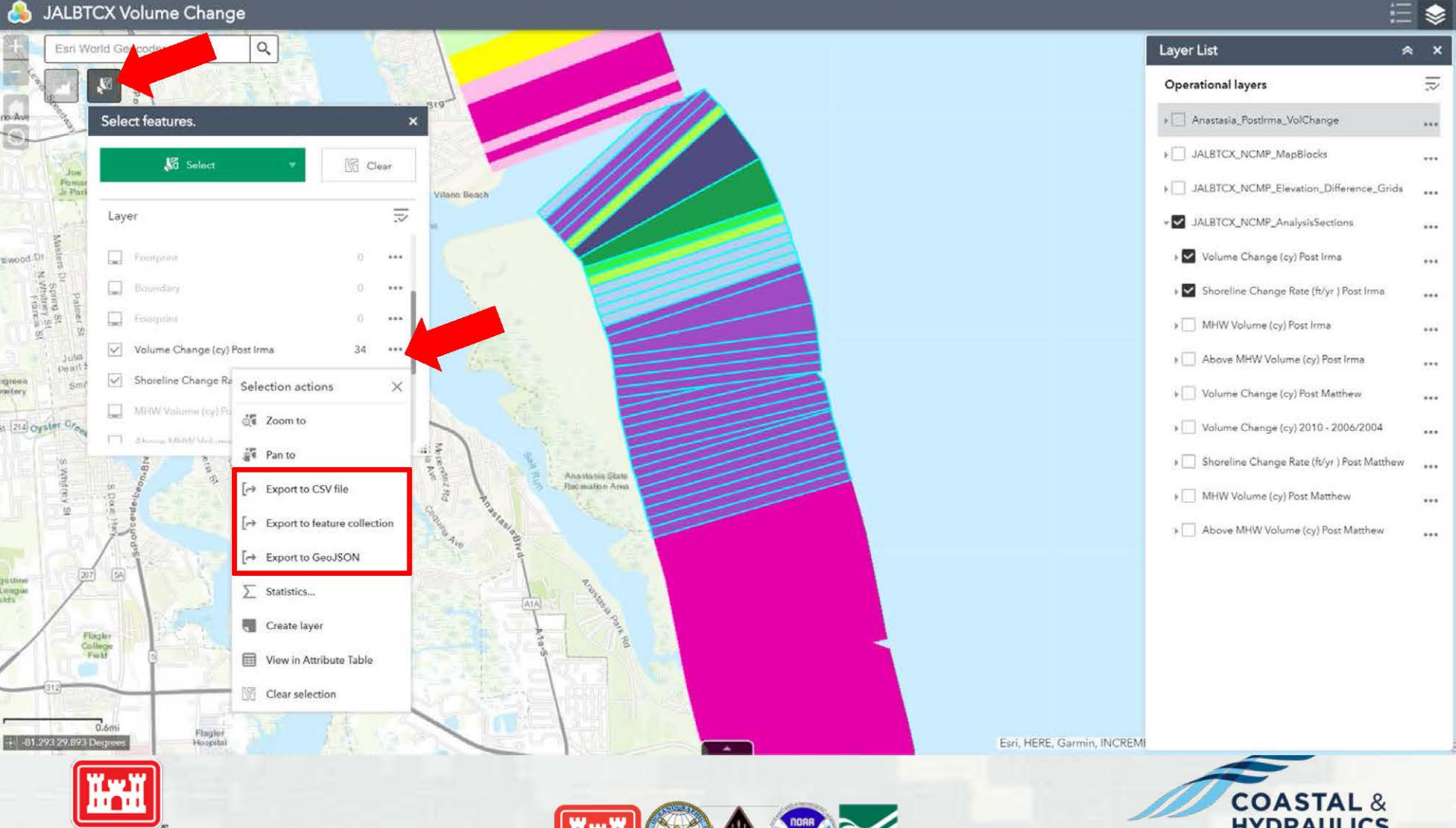

Joint Airborne Lidar Bathymetry Technical Center of Expertise

**BUILDING STRONG**®

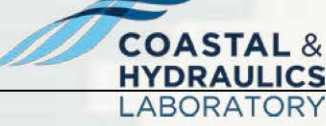

### **Accessing through ArcGIS server**

### http://usace-ags.esriemcs.com/arcgis/services

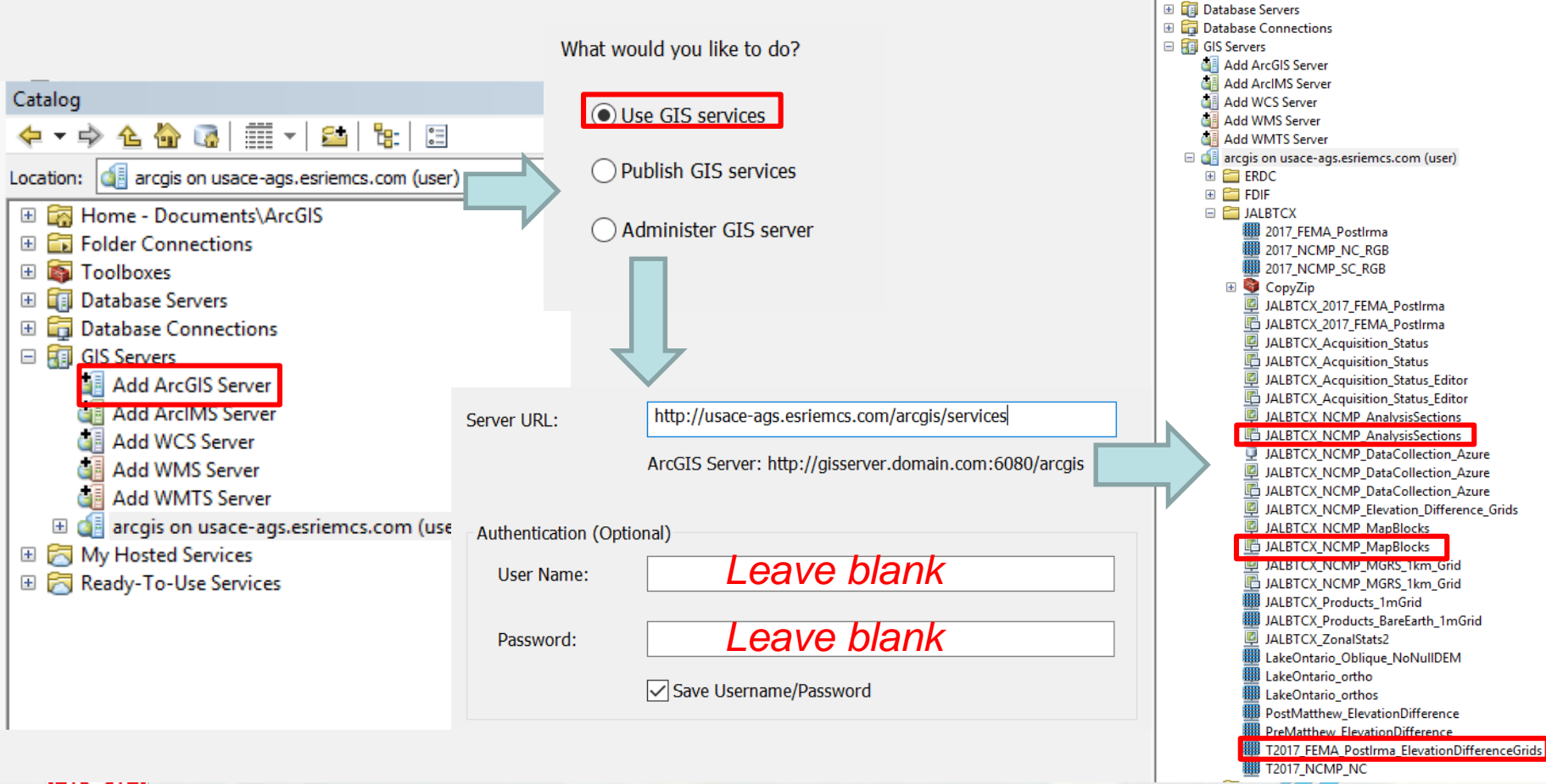

Joint Airborne Lidar Bathymetry Technical Center of Expertise

nosa

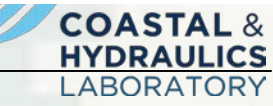

Catalog

수 - - 수 십 🏠 🐻 🚮 - | 🖴 | 🗄

Location: 🕼 arcgis on usace-ags.esriemcs.com (user)

Given the second second s

**BUILDING STRONG**<sub>®</sub>

### **Accessing through ArcGIS server**

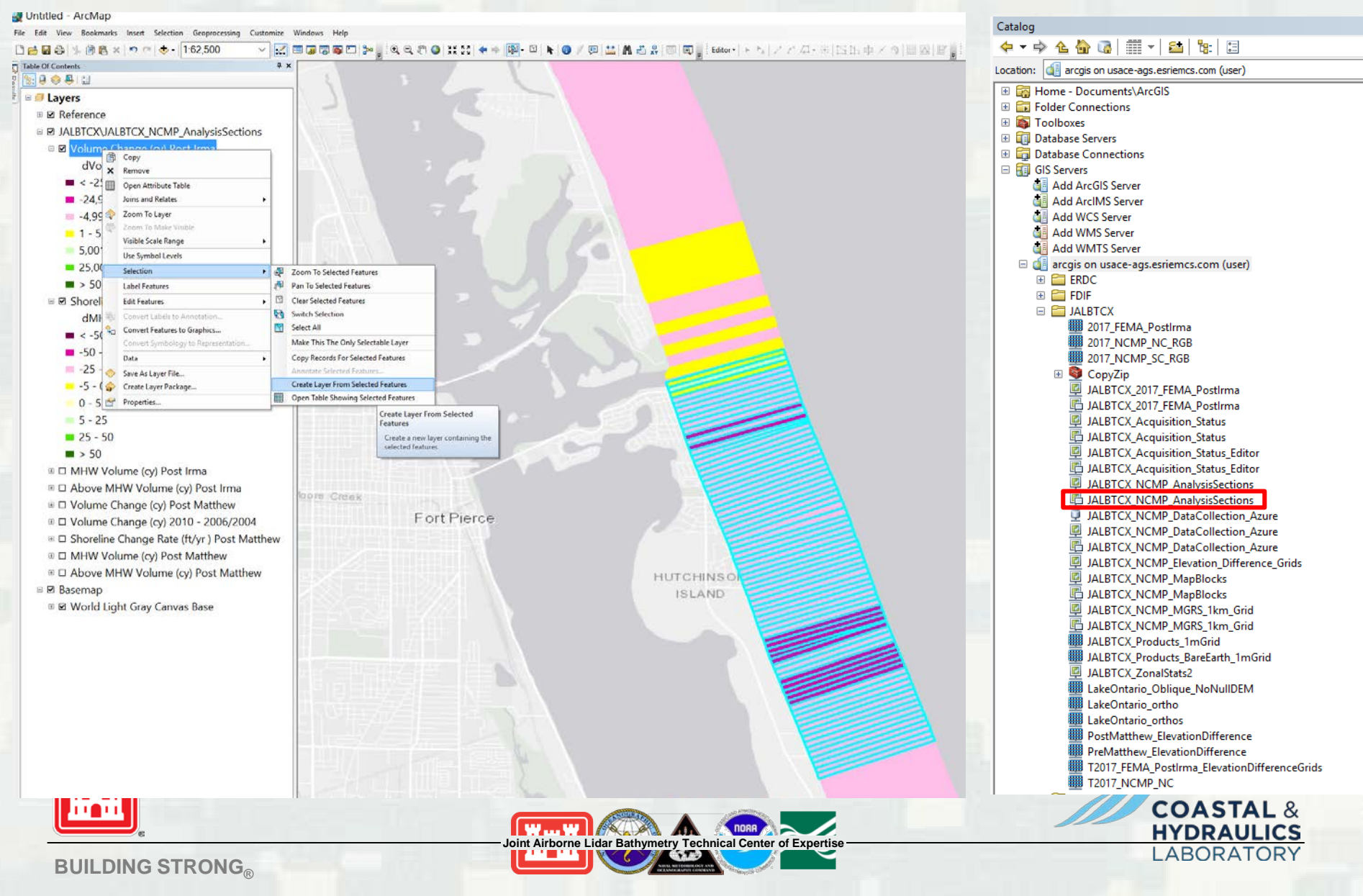

### **Web Map - Geomorphic Metrics**

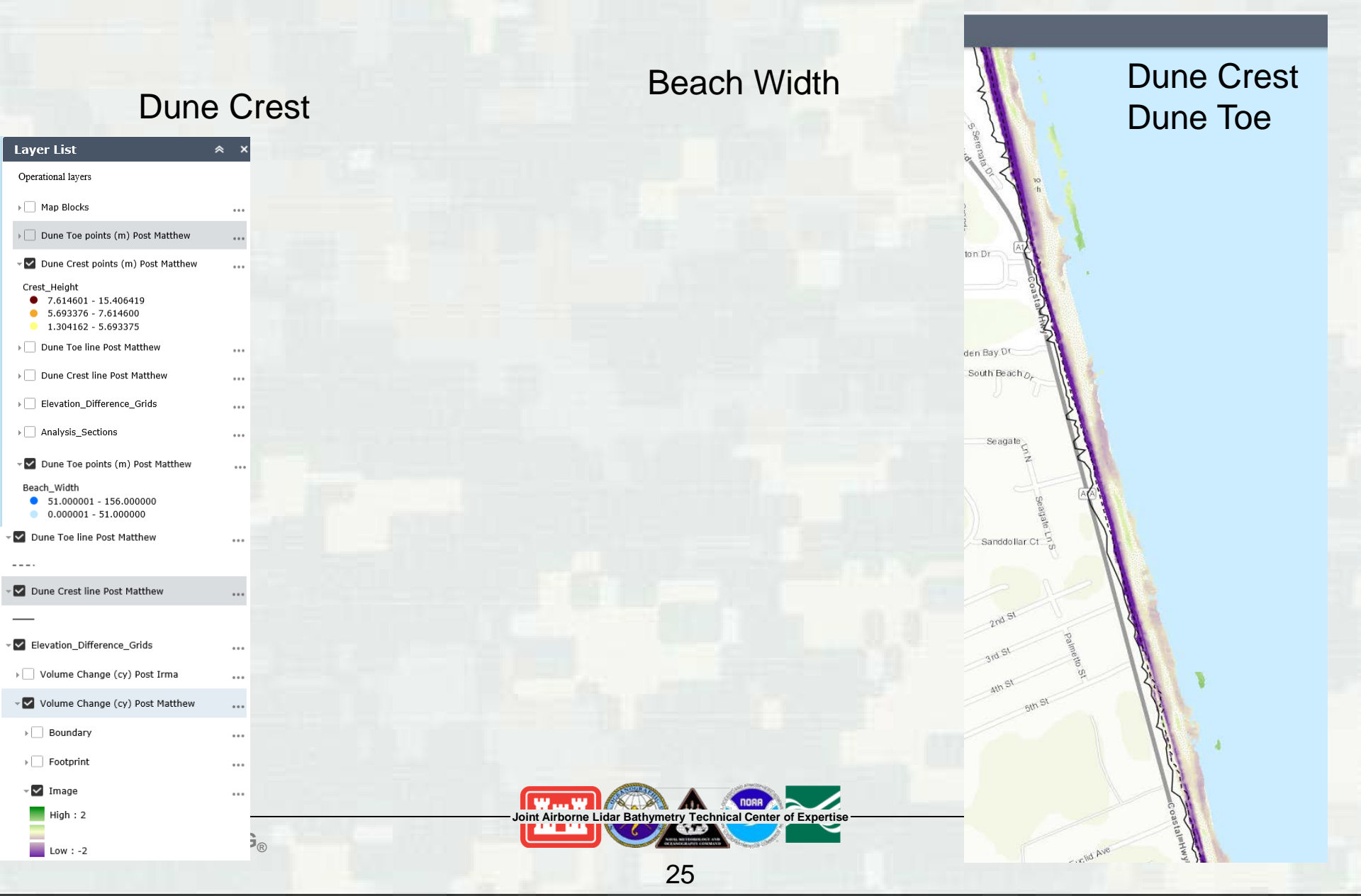